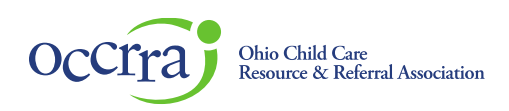

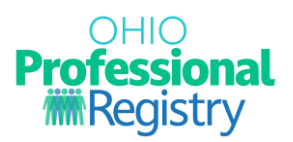

# Home Visiting Self-Assessment User Guide

The Home Visiting Self-Assessment is specifically designed for Home Visiting professionals to monitor their skill set in each of the Home Visiting Core Knowledge and Competencies (CKC) domains. This self-assessment is structured for professionals to complete individually to identify both areas of strength and opportunities for further professional growth within a specific CKC domain. It is not intended to be used as a staff evaluation or supervision tool.

#### Accessing the Home Visiting Self-Assessment

The HV Self-Assessment is available in the Professional Development section of an Ohio Professional Registry profile.

Sign in to your Ohio Professional Registry (OPR) profile. If you do not already have an OPR profile, and need assistance with creating one, view our <u>Create OPR Profile Resources</u> webpage for additional details. Do not create duplicate profiles.

|            | OHIO<br>Professional<br>Registry       | Notifications                                                                         |
|------------|----------------------------------------|---------------------------------------------------------------------------------------|
| E          | <b>Demo Profile</b><br>OPIN: 1141-0432 |                                                                                       |
| 7          | Shopping Cart -                        | Search                                                                                |
| 3          | Notifications                          | <ul> <li>Background check request #367151 was posted successfully on 08/31</li> </ul> |
| -          | Account -                              |                                                                                       |
|            | Applications •                         | <ul> <li>Background check request #367150 was posted successfully on 08/31</li> </ul> |
| ٠          | Credentials                            | New Background Check Request May Be Required 2023-08-25 18:22:18                      |
| r          | Education                              |                                                                                       |
| ÷          | Employment                             | Director Access Assigned 2023-08-29 14:43:15                                          |
| <b>2</b> - | Professional Development               |                                                                                       |
| PDF        | Reports                                |                                                                                       |
| Ð          | Organizations •                        |                                                                                       |
| Q          | Training Search                        |                                                                                       |

1. Click on Professional Development

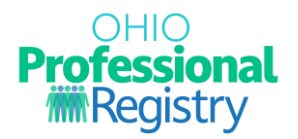

2. Click on Home Visiting Self-Assessment

|        | OHIO<br>Professional<br>Registry | Professional Development | ſ     | Home Visiting Self Assessment | Professional Development Plan | + Add Training |
|--------|----------------------------------|--------------------------|-------|-------------------------------|-------------------------------|----------------|
| Ē      | Demo Profile<br>OPIN: 1141-0432  | Search                   |       |                               |                               |                |
| )<br>L | Shopping Cart                    | Training                 | Hours | Date $\psi$ Instructor        | Status Approvals              | Actions        |
| -      | Account -                        |                          |       | No rows                       |                               |                |
|        | Applications -                   |                          |       |                               | Rows per page: 10 -           | 0-0 of 0 < >   |
| ٠      | Credentials                      |                          |       |                               |                               |                |
| ß      | Education                        |                          |       |                               |                               |                |
| •      | Employment                       |                          |       |                               |                               |                |
| 2      | Professional Development         |                          |       |                               |                               |                |

- 3. Please read the instructions prior to completing the Self-Assessment. These instructions will provide necessary information to complete the process and provide an in-depth overview of the how the assessment works. Please note: this assessment can be viewed and completed by the supervisor via the Organization Dashboard.
- 4. Select 'Begin Self-Assessment'.

## Home Visiting Self-Assessment

This is a self-assessment specifically designed for Home Visiting professionals to monitor their skill set in each of the Home Visiting Core Knowledge and Competencies (CKC) domains. This self-assessment is structured for professionals to complete individually to identify both areas of strength and opportunities for further professional growth within a specific CKC domain. It is not intended to be used as a staff evaluation or supervision tool.

You will be asked a series of questions per domain and at the end will be provided a summary of your answers. The self-assessment is meant to be answered honestly so you can determine which areas you have strengths in, and areas for further growth. At the end of the assessment, you will have an opportunity to review your domain scores. After reviewing your scores, you will be able to add domains that you would like to work on developing more directly to your Professional Development Plan within your OPR profile.

For each question, you will rate yourself on a scale of 1-3:

Recognizing (1 point): Opportunity for Growth - recognize and have basic knowledge and understanding in the competency.

Applying (2 points): Potential for Improvement - apply the knowledge and understanding to assist or teach others using the competency.

Extending (3 points): Area of Strength - extend the knowledge and understanding to coach others on how to apply the knowledge and skills of the competency. To begin the Self-Assessment, please select Begin Self-Assessment below.

5. You will be asked a series of questions in each of the Home Visiting Core Knowledge and Competencies (CKC) domains. Each question will have a point value associated with it. Select an

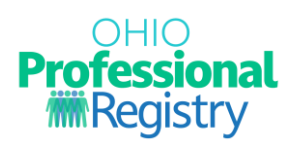

answer that is applicable to you and once completed with each domain, click next to proceed to the next domain.

6. You can select 'Save and Exit' at any time to save your progress and return later.

| Home Visiting Self-Assessment                                                                                                    |  |  |  |
|----------------------------------------------------------------------------------------------------|--|--|--|
| Domain 1: Infant and Early Childhood Development                                                                                                    |  |  |  |
| Question 1: Demonstrate and applies general knowledge on early childhood development in the four development domains, developmental stages, and milestones.                                            |  |  |  |
| Recognizing      Applying      Extending                                                                                                    |  |  |  |
| Question 2: Provide opportunities for families to understand and support their child's individuality, learning style, and developmental needs. <ul> <li>Recognizing O Applying O Extending</li> </ul>  |  |  |  |
| Question 3: Recognize typical and atypical development in early childhood development and is knowledgeable of appropriate resources for referrals and supports for families.                           |  |  |  |
| Recognizing O Applying O Extending                                                                                                    |  |  |  |
| Question 4: Explain the stages of fetal development by providing education and support on prenatal bonding with parent(s). <ul> <li>Recognizing O Applying O Extending</li> </ul>                      |  |  |  |
| Question 5: Understands the term "teratogen" and help families learn how to prevent and identify exposures during prenatal development. Recognizing O Applying O Extending                             |  |  |  |
| Question 6: Demonstrates and applies general knowledge of infant care such as crying, bathing, and diapering to support parents in learning appropriate techniques and responses.                      |  |  |  |
| Recognizing      Applying      Extending                                                                                                    |  |  |  |
| Question 7: Support families in fostering early language and literacy skills and awareness by utilizing various learning techniques in the family's primary and secondary languages (if applicable).   |  |  |  |
| Recognizing O Applying O Extending                                                                                                    |  |  |  |
| Question 8: Provide education and opportunities for play and exploration that build secure relationships and positive parentchild interactions. <ul> <li>Recognizing O Applying O Extending</li> </ul> |  |  |  |
| Question 9: Understands and educates families on developmentally appropriate activities.                                                                                                    |  |  |  |
| ● Recognizing ○ Applying ○ Extending                                                                                                    |  |  |  |
| Cancel Save and Exit Next                                                                                                    |  |  |  |

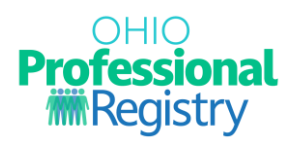

- 7. After each domain has been answered, a Summary Page will appear. Click "Proceed to (next domain number)".
- 8. Answer each question and review the summary page for all 10 domains.

| Account    | Applications     | Credentials | Education | Employment | Instructor | Professional Develo | pment Repo   | rts Upcoming Trainings                 |         |
|------------|------------------|-------------|-----------|------------|------------|---------------------|--------------|----------------------------------------|---------|
| Hom        | e Visitir        | ng Self-A   | Assessr   | nent       |            |                     |              |                                        |         |
| Domai      | in 1: Infant     | and Early   | Childhoo  | od Develop | oment Sui  | mmary               |              |                                        |         |
| Scores Su  | mmary:           |             |           |            |            |                     |              |                                        |         |
| Recognizi  | ng - 9 points    |             |           |            |            |                     |              |                                        |         |
| Applying   | - 0 points       |             |           |            |            |                     |              |                                        |         |
| Extending  | g - O points     |             |           |            |            |                     |              |                                        |         |
| Total 9 ou | t of 27 possible | points      |           |            |            |                     |              |                                        |         |
|            |                  |             |           |            |            |                     | _            |                                        |         |
|            |                  |             |           |            | С          | ancel Save and Ex   | t Proceed to | Domain 2: Child Health, Safety and Nut | trition |
|            |                  |             |           |            |            |                     |              |                                        |         |

- 9. Once you have completed all 10 domains, you will see a summary page of the entire assessment.
- 10. Click 'Save Assessment' to proceed.

| Account Applications Credentials Education Employment Instructo | r Professional Development Reports Upcoming Trainings |  |  |  |  |  |  |  |
|-----------------------------------------------------------------|-------------------------------------------------------|--|--|--|--|--|--|--|
| Home Visiting Self-Assessment<br>Summary                        |                                                       |  |  |  |  |  |  |  |
| Domains                                                         | Points                                                |  |  |  |  |  |  |  |
| Domain 1: Infant and Early Childhood Development                | 9 out of 27 possible points                           |  |  |  |  |  |  |  |
| Domain 2: Child Health, Safety and Nutrition                    | 16 out of 24 possible points                          |  |  |  |  |  |  |  |
| Domain 3: Parent-Child Interactions                             | 15 out of 21 possible points                          |  |  |  |  |  |  |  |
| Domain 4: Dynamic of Family Relationships                       | 10 out of 18 possible points                          |  |  |  |  |  |  |  |
| Domain 5: Family Health, Safety and Nutrition                   | 9 out of 21 possible points                           |  |  |  |  |  |  |  |
| Domain 6: Community Resources and Support                       | 7 out of 12 possible points                           |  |  |  |  |  |  |  |
| Domain 7: Relationship-Based Family Partnerships                | 12 out of 18 possible points                          |  |  |  |  |  |  |  |
| Domain 8: Cultural and Linguistic Responsiveness                | 6 out of 15 possible points                           |  |  |  |  |  |  |  |
| Domain 9: Effective Home Visits                                 | 10 out of 21 possible points                          |  |  |  |  |  |  |  |
| Domain 10: Professional Practice                                | 16 out of 30 possible points                          |  |  |  |  |  |  |  |
|                                                                 | Cancel Save Assessment                                |  |  |  |  |  |  |  |

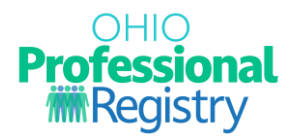

## **Home Visiting Self-Assessment Overview**

- 1. Once you have saved your assessment results, you will be provided an overview page of the entire assessment. From this page, you can view your results, view your supervisor's results (screenshot included below), and add directly to your PD Plan (optional).
  - a. Add to PD Plan: Selecting this will add the Domain title directly to your PD plan for you to edit and add as a goal. Select which domains you'd like to add directly to your plan, if any, and select the green button 'Add Selected to PD Plan'.
  - b. Restart Assessment: If at any time you would like to retake the self-assessment, you can do so by selecting the 'Restart Assessment' button.
  - c. Close: Closes the Self-Assessment and returns you to your Professional Development tab.

| Account Applications Credentials Education Employment Instructor Profession | Professional Development Reports Upcoming Trainings |                  |  |  |  |
|-----------------------------------------------------------------------------|-----------------------------------------------------|------------------|--|--|--|
| Home Visiting Self-Assessment Overview                                      |                                                     |                  |  |  |  |
| Domains                                                                     | Self Assessment                                     | Actions          |  |  |  |
| Domain 1: Infant and Early Childhood Development                            | 9 out of 27 points                                  | Add to PD Plan   |  |  |  |
| Domain 2: Child Health, Safety and Nutrition                                | 16 out of 24 points                                 | □ Add to PD Plan |  |  |  |
| Domain 3: Parent-Child Interactions                                         | 15 out of 21 points                                 | Add to PD Plan   |  |  |  |
| Domain 4: Dynamic of Family Relationships                                   | 10 out of 18 points                                 | □ Add to PD Plan |  |  |  |
| Domain 5: Family Health, Safety and Nutrition                               | 9 out of 21 points                                  | □ Add to PD Plan |  |  |  |
| Domain 6: Community Resources and Support                                   | 7 out of 12 points                                  | □ Add to PD Plan |  |  |  |
| Domain 7: Relationship-Based Family Partnerships                            | 12 out of 18 points                                 | Add to PD Plan   |  |  |  |
| Domain 8: Cultural and Linguistic Responsiveness                            | 6 out of 15 points                                  | Add to PD Plan   |  |  |  |
| Domain 9: Effective Home Visits                                             | 10 out of 21 points                                 | Add to PD Plan   |  |  |  |
| Domain 10: Professional Practice                                            | 16 out of 30 points                                 | Add to PD Plan   |  |  |  |
| Close Add Selected to PD Plan Restart Assessment                            |                                                     |                  |  |  |  |
|                                                                             |                                                     |                  |  |  |  |

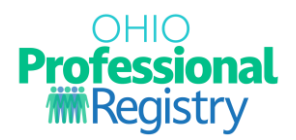

## Adding a domain to Professional Development Plan (Optional)

- 1. If you would like to add a domain directly to your Professional Development Plan within the OPR, start by selecting the domain's you would like to add.
- 2. Select 'Add Selected to PD Plan'.

| Account Applications Credentials Education Employment Instructor Professional Dev | evelopment Reports Upcon | ning Trainings            |  |  |  |  |
|-----------------------------------------------------------------------------------|--------------------------|---------------------------|--|--|--|--|
| Home Visiting Self-Assessment Overview                                            |                          |                           |  |  |  |  |
| Domains                                                                           | Self Assessment          | Actions                   |  |  |  |  |
| Domain 1: Infant and Early Childhood Development                                  | 9 out of 27 points       | Add to PD Plan            |  |  |  |  |
| Domain 2: Child Health, Safety and Nutrition                                      | 16 out of 24 points      | □ Add to PD Plan          |  |  |  |  |
| Domain 3: Parent-Child Interactions                                               | 15 out of 21 points      | □ Add to PD Plan          |  |  |  |  |
| Domain 4: Dynamic of Family Relationships                                         | 10 out of 18 points      | □ Add to PD Plan          |  |  |  |  |
| Domain 5: Family Health, Safety and Nutrition                                     | 9 out of 21 points       | □ Add to PD Plan          |  |  |  |  |
| Domain 6: Community Resources and Support                                         | 7 out of 12 points       | Add to PD Plan            |  |  |  |  |
| Domain 7: Relationship-Based Family Partnerships                                  | 12 out of 18 points      | □ Add to PD Plan          |  |  |  |  |
| Domain 8: Cultural and Linguistic Responsiveness                                  | 6 out of 15 points       | Add to PD Plan            |  |  |  |  |
| Domain 9: Effective Home Visits                                                   | 10 out of 21 points      | □ Add to PD Plan          |  |  |  |  |
| Domain 10: Professional Practice                                                  | 16 out of 30 points      | □ Add to PD Plan          |  |  |  |  |
|                                                                                   | Clos Add Selected to PI  | ) Plan Restart Assessment |  |  |  |  |

- 3. Confirm your submission by selecting 'Continue to PD Plan".
- 4. You are taken directly to your PD Plan to edit and update goals as you wish.

| ns                                          |                                 | Self Assessment     | Actions          |
|---------------------------------------------|---------------------------------|---------------------|------------------|
| n 1: Infant and Early Childhood Developm    |                                 | • f 27 points       | Add to PD Plan   |
| n 2: Child Health, Safety and Nutrition     | Would you like to continue to   | of 24 points        | Add to PD Plan   |
| n 3: Parent-Child Interactions              | Professional Development Plen   | of 2 points         | Add to PD Plan   |
| n 4: Dynamic of Family Relationships        | Return to self-assessment resul | an of 1 points      | □ Add to PD Plan |
| n 5: Family Health, Safety and Nutrition    |                                 | f 21 points         | □ Add to PD Plan |
| n 6: Community Resources and Support        |                                 | 7 out of 12 points  | Add to PD Plan   |
| n 7: Relationship-Based Family Partnerships |                                 | 12 out of 18 points | □ Add to PD Plan |
| n 8: Cultural and Linguistic Responsiveness |                                 | 6 out of 15 points  | Add to PD Plan   |
| n 9: Effective Home Visits                  |                                 | 10 out of 21 points | Add to PD Plan   |

For more information on how to complete a Professional Development Plan for Home Visiting, please view the <u>Home Visiting Professional Development Plan User Guide</u>.